# How do I set up the Cash Flow Report in General Ledger?

# **Account Groups**

The Cash Flow report subtotals are controlled by GL Account Groups. You need to set up the following GL Account Groups and be aware that the 'name' of the Account Group is what will appear on the report print-out. In this example the Account Groups were prefixed with an F1. You may want to consider prefixing yours with CFS for 'Cash Flow Statement'

listed in the table below Group Total Value Should be **GL** Account Group Treated as..... Revenue +Expense Accumulated Depreciation Amortization Accounts Receivable Accounts Payable & Accrued +Expenses **Deferred Income** + Notes Payable +Other Liabilities +

\_

+

+

+

Prepaid Expense & Other Assets

Due to Due From Assets

Long Term Liabilities

Due to Due From Liabilities

Create the following Groups and be sure to set the Total value (+ or -) as

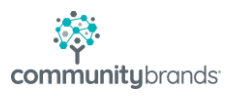

FF & E

Other Assets

Fund Balance

| <b>=</b>                                       |                                                                   | General Ledger Account Groups - (F1 Long Term Liability)                                                                                                    | - 🗆 🗙            |
|------------------------------------------------|-------------------------------------------------------------------|----------------------------------------------------------------------------------------------------|------------------|
| Assigned Acc<br>Description<br>Query Name      | ounts Select<br>F1 Long Terr<br>F1 Long Terr<br><u>B</u> uild Tab | Accounts Users<br>n Liability<br>n Liability (F1LONG)<br>Ile<br>Ile                                                                                                    | + •              |
| 122501<br>122511<br>522431<br>622551<br>622581 | Account<br>00<br>00<br>00<br>00<br>00                             | Description       Line of Credit-Bk of TX-2m       Line of Credit-Bk of Tx-3.3M Acct # 014-0000001123775       Note Payable-Tx Capital Bk-Wbl       Capital Leases       Texas Capital Bank #4603-5 Revolving LOC #990004603-5 | Paste            |
|                                                |                                                                   | <u>D</u> K <u>C</u> ance                                                                                                    | I <u>D</u> elete |

| General Ledger Account Groups       | - 🗆 🗙                                 |
|-------------------------------------|---------------------------------------|
| 🕞 New 📝 Edit 雇 Delete 鬡 Close       |                                       |
| Search For:<br>F1<br>Group Name     | Sort Order<br>Ascending<br>Descending |
| Name                                | ^                                     |
| F1 Accounts Receivable              |                                       |
| F1 Accts Payable & Accrued Expenses |                                       |
| F1 Accum Depr. Amortization         |                                       |
| F1 Cash                             |                                       |
| F1 Deferred Income                  |                                       |
| F1 Due To Due From Asset            |                                       |
| F1 Due To Due From Liability        |                                       |
| F1 Expense                          |                                       |
| F1 FF&E                             |                                       |
| F1 Fund Balance                     |                                       |
| F1 Investments                      |                                       |
| F1 Line of Credit                   |                                       |
| F1 Long Term Liability              |                                       |
| F1 Net Appreciation on Investments  | ¥                                     |
|                                     | NUM                                   |

Next..... communitybrands

# **Cash Flow Set Up**

From the <u>Reports</u> menu, select **Cash Flow Report**. Select the *Report Sections* Tab.

Set up the sections as follows:

## **Operating Activities**

#### #1

|                                                                                                    | Cash Flow Report                                                                                                    | - 🗆 🗙                              |
|----------------------------------------------------------------------------------------------------|----------------------------------------------------------------------------------------------------|------------------------------------|
| <u>F</u> ile <u>E</u> dit                                                                                                    |                                                                                                    |                                    |
| Query List<br>Query Name C<br>Report Title C                                                                                                    | ash Flow Report ("DEFAULT)<br>ash Flow Report                                                                                    | ✓ ✓ Long Title                     |
| Options Report                                                                                                    | Sections Output                                                                                                    |                                    |
| Current Section                                                                                                    | Operating Activities 👻 Section Label: Ca                                                                                         | sh Flows from Operating Activities |
| Sub Section                                                                                                    | Net Assets 🗸 Sub Section Label: Ch                                                                                               | anges in net assets                |
| Available<br>Accounts Payal<br>Accounts Rece<br>Accreditation<br>Accts Pay-Disc<br>Administrative S<br>Admissions Sup<br>Advancement<br>After School Sit<br>After School Pir<br>After School Pir<br>After School Pir<br>After School Pir<br>After School Pir | Select<br>le and accrued exp<br>vable, tution and re<br>Crd Payable<br>alaries<br>olies-LS<br>/6th Grade<br>b MS<br>gram<br>2012 | ed<br>pense<br>yvenue              |
|                                                                                                    | Pre <u>v</u> iew <u>P</u> rint                                                                                                   | Export Cancel                      |
|                                                                                                    |                                                                                                    | NUM                                |

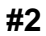

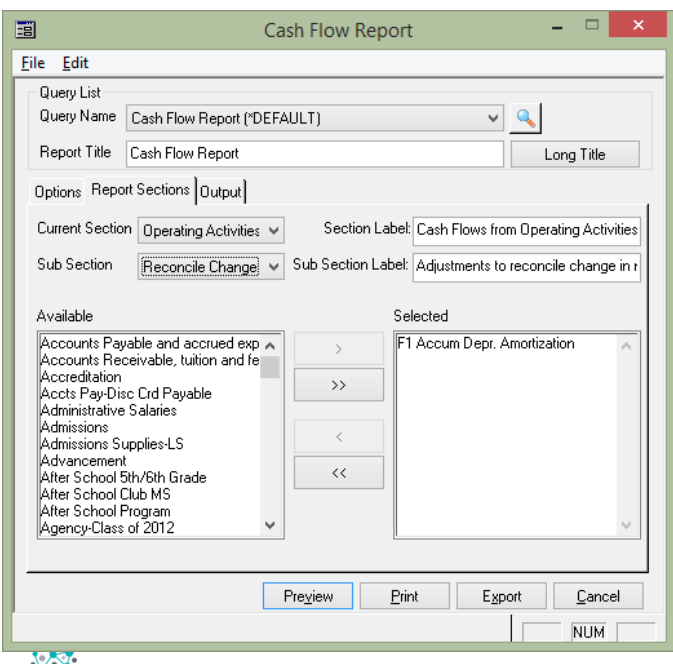

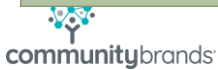

#3

| Cash Flow Report                                                                                                    | - 🗆 🗙                                             |
|----------------------------------------------------------------------------------------------------|---------------------------------------------------|
| <u>F</u> ile <u>E</u> dit                                                                                                    |                                                   |
| Query List Query Name Cash Flow Report (*DEFAULT)                                                                                                    | ٩                                                 |
| Report Title Cash Flow Report                                                                                                    | Long Title                                        |
| Options Report Sections Output                                                                                                    | 1                                                 |
| Current Section Operating Activities V Section Label: Cash Flows fro                                                                                                    | m Operating Activities                            |
| Sub Section Assets and Liabilitie 🗸 Sub Section Label: Changes in ass                                                                                                    | sets and liabilities                              |
| Available Selected                                                                                                    |                                                   |
| Accounts Payable and accrued exp<br>Accounts Receivable, tuition and fe<br>Accreditation<br>Accte Pay-Disc Crd Payable<br>Admissions<br>Admissions Supplies-LS<br>Advancement<br>After School Sth/6th Grade<br>After School Sth/6th Grade<br>After School Program<br>Agency-Class of 2012 | sivable<br>& Accrued Expen<br>the<br>Other Assets |
| Preview Print Exp                                                                                                    | ort <u>C</u> ancel                                |
|                                                                                                    | NUM                                               |

# **Investing Activities**

|                                                                                                    | Ca                                                                                                   | sh Flow Repo       | ort                                    | -           |               | ×   |
|----------------------------------------------------------------------------------------------------|----------------------------------------------------------------------------------------------------|--------------------|----------------------------------------|-------------|---------------|-----|
| <u>F</u> ile <u>E</u> dit                                                                                                    |                                                                                                    |                    |                                        |             |               |     |
| Query List<br>Query Name Cash<br>Report Title Cash                                                                                                    | h Flow Report (*DEFA<br>h Flow Report                                                                | NULT)              | ~                                      | Long        | Title         |     |
| Options Report Sec                                                                                                    | ctions Output                                                                                        |                    |                                        |             |               |     |
| Current Section Inv                                                                                                    | vesting Activities 👻                                                                                 | Section Lat        | oel: Cash Flows from                   | m Investing | Activit       | ies |
| Sub Section                                                                                                    | vesting Activities) 🗸                                                                                | Sub Section Lab    | el: Investing Activi                   | ities       |               |     |
| Available<br>Accounts Payable a<br>Accounts Receivab<br>Accreditation<br>Accts Pay-Disc Crd<br>Administrative Salar<br>Admissions Supplies<br>Advissions Supplies<br>Advancement<br>After School Sth/Gl<br>After School Club M<br>After School Progra<br>Agency-Class of 20 | and accrued exp<br>ble, tuition and fe<br>d Payable<br>tries<br>tries<br>th Grade<br>MS<br>am<br>J12 | ><br>>><br><<br><  | Selected<br>F1 FF&E<br>F1 Other Assets |             |               | < > |
|                                                                                                    |                                                                                                    | Pre <u>v</u> iew _ | Print E <u>xp</u> o                    | ort         | <u>C</u> ance |     |
|                                                                                                    |                                                                                                    |                    |                                        |             | NUM           |     |

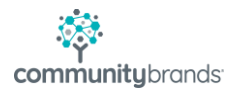

## **Financing Activities**

| -8                                                                                                    | Ca                                                                                                    | sh Flow Repo              | rt                                                                                       | _ (                               | ×          |
|----------------------------------------------------------------------------------------------------|----------------------------------------------------------------------------------------------------|---------------------------|------------------------------------------------------------------------------------------|-----------------------------------|------------|
| <u>F</u> ile <u>E</u> dit                                                                                                    |                                                                                                    |                           |                                                                                          |                                   |            |
| Query List<br>Query Name Cas<br>Report Title Cas<br>Options Report Se                                                                                                    | sh Flow Report (*DEF/<br>sh Flow Report<br>ections ] Output]                                           | AULT)                     | ¥                                                                                        | Cong T                            | itle       |
| Current Section Fi                                                                                                    | inancing Activities 🗸                                                                                  | Section Lab               | el: Cash Flows fror<br>el: Financing Activ                                               | n Financing A<br>ities            | Activities |
| Available<br>Accounts Payable<br>Accounts Receiva<br>Accreditation<br>Accts Pay-Disc Cro<br>Administrative Sala<br>Admissions Supplie<br>Advancement<br>After School Sth/6<br>After School Sth/6<br>After School Progra<br>Agency-Class of 20 | and accrued exp<br>able, tuition and fe<br>d Payable<br>aries<br>es-LS<br>Sth Grade<br>MS<br>am<br>012 | ><br>>><br><<br><         | Selected<br>F1 Due To Due Fr<br>F0 Due To Due Fr<br>F1 Fund Balance<br>F1 Long Term Liab | om Asset<br>om Liability<br>ility | < >        |
|                                                                                                    |                                                                                                    | Pre <u>v</u> iew <u>P</u> | (rint E <u>x</u> po                                                                      | ort <u>C</u> a                    | ancel      |

## Test the Accuracy of your Report

Once the report is set up, you can test a few things to make sure it is set up correctly.

- 1. Create a GL Account Group for all the Cash & Cash Equivalent type GL Accounts. Call it CASH
- Create a Budget Worksheet that includes all your previously set up Cash Flow Groups. Set up the Budget Worksheet like this, paying attention to the + or – in the CALC column;

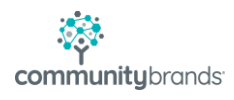

|                      | - 100.000 | Defaults<br>Calc.                    | Level |             | *      | Inden         | :    |    | Apply          |
|----------------------|-----------|--------------------------------------|-------|-------------|--------|---------------|------|----|----------------|
| Acc                  | ount      | Description                          | Calc  | Level       | Indent | Bold          | Line | \$ | Page 🔨         |
|                      |           | Cash Flows from Operating Activities |       | 0           | 0      | Y             | Ν    |    |                |
|                      |           | Change in Net Assets                 |       | 0           | 0      | Y             | Ν    |    |                |
| *Group*              |           | F1 Revenue                           | +     | 0           | 0      |               |      |    |                |
|                      |           | F1 Revenue                           | +     | 2           | 0      | Y             | S    | Y  |                |
| *Group*              |           | F1 Expense                           | +     | 0           | 0      |               |      |    |                |
|                      |           | F1 Expense                           | -     | 2           | 0      | Y             | S    | Y  |                |
|                      |           | Total Change in Net Assets           | +     | 3           | 0      | Y             | S    | Y  |                |
|                      |           |                                      |       | 0           | 0      | Y             | Ν    |    |                |
|                      |           | Adjustments to Reconcile Change in N | l     | 0           | 0      | Y             | Ν    |    |                |
| *Group*              |           | F1 Accum Depr. Amortization          | -     | 0           | 0      |               |      |    |                |
|                      |           | Total Accum Depr/Amor                | +     | 2           | 0      | Y             | S    | Y  | ×              |
| c 👘                  |           |                                      |       |             |        |               |      |    | >              |
| Insert <u>H</u> eadi | ng        | Insert Total Copy                    |       | Cu <u>t</u> |        | <u>P</u> aste |      |    | <u>D</u> elete |

| Custom                 | Financial Report ( Budget Wo        | rkshe | et Re       | port - | CAS      | HFLC | )<br>W | )              | 1  |
|------------------------|-------------------------------------|-------|-------------|--------|----------|------|--------|----------------|----|
| Report Lemplate Selec  | t Accounts Select Groups            |       |             |        |          |      |        |                |    |
|                        | Defaults<br>Calc.                   | .evel |             | *      | Inden    | t    |        | Apply          |    |
| Account                | Description                         | Calc  | Level       | Indent | Bold     | Line | \$     | Page           | >  |
|                        | Changes in Assets & Liabilities     |       | 0           | 0      | Y        | N    |        |                |    |
| *Group*                | F1 Deferred Income                  | +     | 0           | 0      |          |      |        |                |    |
|                        | Total Deferred Income               | +     | 2           | 0      | Y        | S    | Y      |                | _  |
| *Group*                | F1 Accounts Receivable              | -     | 0           | 0      |          |      |        |                |    |
|                        | Total Accounts Receivable           | +     | 2           | 0      | Y        | S    | Y      |                |    |
| *Group*                | F1 Accts Payable & Accrued Expense  | +     | 0           | 0      |          |      |        |                |    |
|                        | Total Accts Payable & Accrued Expen | +     | 2           | 0      | Y        | S    | Y      |                |    |
| *Group*                | F1 Prepaid Exp & Other Assets       | -     | 0           | 0      |          |      |        |                |    |
|                        | Total Prepaid Exp & Other Assets    | +     | 2           | 0      | Y        | S    | Y      |                |    |
| *Group*                | F1 Other Liabilities                | +     | 0           | 0      |          |      |        |                |    |
|                        | Total Other Liabilities             | +     | 2           | 0      | Y        | S    | Y      |                | ×  |
| <                      |                                     |       |             |        |          |      |        | >              |    |
| Insert <u>H</u> eading | Insert Total Copy                   |       | Cu <u>t</u> |        | Past     | e    | [      | <u>D</u> elete |    |
|                        |                                     |       |             | [      | <u>0</u> | ĸ    |        | <u>C</u> anc   | el |
|                        |                                     |       |             |        |          |      |        |                |    |

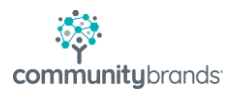

|                        | Defaults<br>Calc.                       | .evel |             | *      | Inden         | :    |    | Apply          |        |
|------------------------|-----------------------------------------|-------|-------------|--------|---------------|------|----|----------------|--------|
| Account                | Description                             | Calc  | Level       | Indent | Bold          | Line | \$ | Page           | ^      |
| *Group*                | F1 Notes Payable                        | +     | 0           | 0      |               |      |    |                |        |
|                        | Total Notes Payable                     | +     | 2           | 0      | Y             | S    | Y  |                |        |
|                        |                                         |       | 0           | 0      | Y             | Ν    |    |                |        |
|                        | Total Cash Flows from Operating Activi  | +     | 4           | 0      | Y             | S    | Υ  |                |        |
|                        |                                         |       | 0           | 0      | Y             | Ν    |    |                |        |
|                        | Cash Flows from Investing Activities    |       | 0           | 0      | Y             | Ν    |    |                |        |
| *Group*                | F1 FF&E                                 | -     | 0           | 0      |               |      |    |                |        |
|                        | Total FF&E                              | +     | 2           | 0      | Y             | S    | Υ  |                |        |
| *Group*                | F1 Other Assets                         | -     | 0           | 0      |               |      |    |                |        |
|                        | Total Other Assets                      | +     | 2           | 0      | Y             | S    | Y  |                |        |
|                        | Total Cash Flows from Investing Activit | +     | 4           | 0      | Y             | S    | Y  |                | $\sim$ |
|                        |                                         |       |             |        |               |      |    | >              |        |
| Insert <u>H</u> eading | Insert Total                            |       | Cu <u>t</u> |        | <u>P</u> aste | e    |    | <u>D</u> elete |        |

| Custom F                 | inancial Report ( Budget Wo            | rkshe | et Re | port - | CAS           | HFLC | )<br>W | )              |
|--------------------------|----------------------------------------|-------|-------|--------|---------------|------|--------|----------------|
| Report Template Select A | Accounts Select Groups                 |       |       |        |               |      |        |                |
|                          | Defaults<br>Calc. V                    | .evel |       | ~      | Inden         | t    |        | Apply          |
| Account                  | Description                            | Calc  | Level | Indent | Bold          | Line | \$     | Page 🔺         |
|                          | Cash Flows from Financing Activities   |       | 0     | 0      | Y             | Ν    |        |                |
| *Group*                  | F1 Due To Due From Asset               | -     | 0     | 0      |               |      |        |                |
|                          | Total Due To Due From Asset            | +     | 2     | 0      | Y             | S    | Y      |                |
| *Group*                  | F1 Due To Due From Liability           | +     | 0     | 0      |               |      |        |                |
|                          | Total Due To Due From Liability        |       | 2     | 0      | Y             | S    | Y      |                |
| *Group*                  | F1 Long Term Liability                 | +     | 0     | 0      |               |      |        |                |
|                          | Total Long Term Liability              | +     | 2     | 0      | Y             | S    | Y      |                |
| *Group*                  | F1 Fund Balance                        | +     | 0     | 0      |               |      |        |                |
|                          | Total Fund Balance                     | +     | 2     | 0      | Y             | S    | Y      |                |
|                          | Total Cash Flows from Financing Activi | +     | 4     | 0      | Y             | S    | Y      |                |
|                          |                                        |       | 0     | 0      | Y             | Ν    |        | ¥              |
| <                        |                                        |       |       |        |               |      |        | >              |
| Insert <u>H</u> eading   | Insert Total                           |       | Cuţ   |        | <u>P</u> aste | Э    | [      | <u>)</u> elete |
|                          |                                        |       |       | [      | <u>0</u>      | K    |        | <u>C</u> ancel |
|                          |                                        |       |       |        |               |      |        |                |

At the very end, add your new CASH account group.

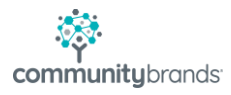

| eport i emplate   Selec | t Accounts   Select Groups  <br>Defaults<br>Calc. | .evel |             | ~      | Inden | :    |    | Apply          |     |
|-------------------------|---------------------------------------------------|-------|-------------|--------|-------|------|----|----------------|-----|
| Account                 | Description                                       | Calc  | Level       | Indent | Bold  | Line | \$ | Page           | ^   |
|                         | Total Due To Due From Liability                   | +     | 2           | 0      | Y     | S    | Y  |                |     |
| *Group*                 | F1 Long Term Liability                            | +     | 0           | 0      |       |      |    |                |     |
|                         | Total Long Term Liability                         | +     | 2           | 0      | Y     | S    | Υ  |                |     |
| *Group*                 | F1 Fund Balance                                   | +     | 0           | 0      |       |      |    |                |     |
|                         | Total Fund Balance                                | +     | 2           | 0      | Y     | S    | Υ  |                |     |
|                         | Total Cash Flows from Financing Activi            | +     | 4           | 0      | Y     | S    | Υ  |                |     |
|                         |                                                   |       | 0           | 0      | Y     | Ν    |    |                |     |
|                         | Final Totals                                      | +     | 5           | 0      | Y     | S    | Y  |                |     |
|                         |                                                   |       | 0           | 0      | Y     | Ν    |    |                |     |
| *Group*                 | F1 Cash                                           | +     | 0           | 0      |       |      |    |                |     |
|                         | Total Cash                                        | +     | 2           | 0      | Y     | S    | Y  |                | ~   |
| c 📃                     |                                                   |       |             |        |       |      |    | >              |     |
| Insert <u>H</u> eading  | Insert Total Copy                                 |       | Cu <u>t</u> |        | Paste | •    | [  | <u>)</u> elete |     |
|                         |                                                   |       |             |        | 0     | ĸ    |    | Cano           | -ol |

When you are finished, click on the SELECT ACCOUNTS tab. You should not have any account numbers appear; they should all be included on your report. If anything shows up, you need to add it to the appropriate Account Group.

Set up the following Budget Worksheet Column Set

| Name   | Cash Flow Test      |            |         |          | ]        |
|--------|---------------------|------------|---------|----------|----------|
| Col No | Value               | Year       | Title 1 | Title 2  | <br>     |
| 1      | Month Activity      | @This Year | Month   | Activity |          |
| 2      | Month Beginning Bal | @This Year | Month   | Beg Bal  | <u> </u> |
| 3      | Ending Balance      | @This Year | Ending  | Balance  |          |
| 4      |                     |            |         |          |          |
| 5      |                     |            |         |          |          |
| 6      |                     |            |         |          |          |
| 7      |                     |            |         |          |          |
| 8      |                     |            |         |          |          |
| 9      |                     |            |         |          |          |
| 10     |                     |            |         |          |          |

Now run your Cash Flow Budget Worksheet. The FINAL TOTAL should match the TOTAL CASH amount.

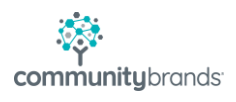

#### **Cash Flows from Financing Activities**

| Total Due To Due From Asset     | \$233,066.98   | \$129,892,667.3 | <u>\$129,659,600.3</u> |
|---------------------------------|----------------|-----------------|------------------------|
| Total Due To Due From Liability | (\$233,066.98) | 129,893,167.33  | 129,660,100.35         |
| Total Long Term Liability       | \$0.00         | \$0.00          | \$0.00                 |
| Total Fund Balance              | \$0.00         | \$58,373,482.49 | \$58,373,482.49        |
| Total Cash Flows from Financing | \$0.00         | \$58,373,982.49 | \$58,373,982.49        |
| Final Totals                    | \$8,093,229.78 | \$27,767,278.33 | \$35,860,508.11        |

Total Cash

\$8,093,729.78 \$27,766,778.33 \$35,860,508.11

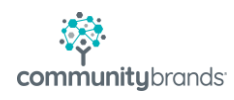